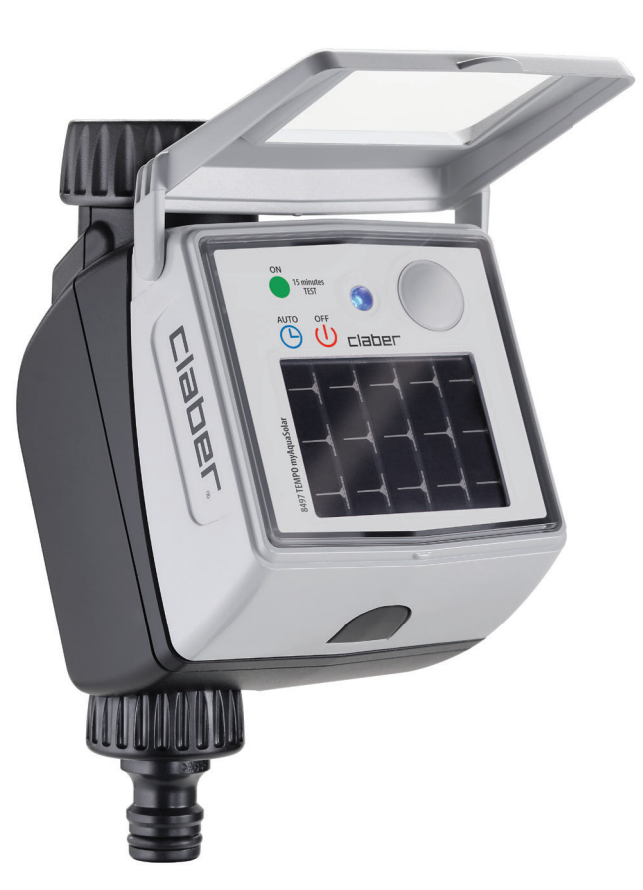

# Tempo myAquaSolar

# οδηγός χρήσης

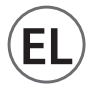

#### ΠΕΡΙΕΧΟΜΕΝΟ

| ΑΝΤΙΣΤΟΙΧΙΣΗ                                         | σελ. | 2  |
|------------------------------------------------------|------|----|
| ΠΡΩΤΗ Ή ΝΕΑ ΕΚΚΙΝΗΣΗ                                 | σελ. | 4  |
| ΕΓΚΑΤΑΣΤΑΣΗ                                          | σελ. | 6  |
| RAIN SENSOR                                          | σελ. | 8  |
| ΚΑΤΑΣΤΑΣΗ ΤΟΥ ΠΡΟΓΡΑΜΜΑΤΙΣΤΗ                         | σελ. | 10 |
| ΚΑΤΑΣΤΑΣΗ ΤΟΥ ΠΡΟΓΡΑΜΜΑΤΙΣΤΗ - Σήμα Bluetooth®       | σελ. | 11 |
| ΚΑΤΑΣΤΑΣΗ ΤΟΥ ΠΡΟΓΡΑΜΜΑΤΙΣΤΗ - επίπεδο ενέργειας     | σελ. | 12 |
| ΕΝΕΡΓΟΠΟΙΗΣΗ/ΑΠΕΝΕΡΓΟΠΟΙΗΣΗ ΤΟΥ ΑΥΤΟΜΑΤΟΥ ΠΟΤΙΣΜΑΤΟΣ | σελ. | 13 |
| ΡΥΘΜΙΣΗ ΕΝΟΣ ΠΡΟΓΡΑΜΜΑΤΟΣ                            | σελ. | 14 |
| ΤΡΟΠΟΠΟΙΗΣΗ ΕΝΟΣ ΠΡΟΓΡΑΜΜΑΤΟΣ                        | σελ. | 17 |
| ΧΕΙΡΟΚΙΝΗΤΟ ΠΟΤΙΣΜΑ ΑΠΟ ΤΗΝ ΕΦΑΡΜΟΓΗ                 | σελ. | 18 |
| ΧΕΙΡΟΚΙΝΗΤΟ ΠΟΤΙΣΜΑ ΑΠΟ ΠΡΟΓΡΑΜΜΑΤΙΣΤΗ               | σελ. | 20 |
| ΑΛΛΕΣ ΕΝΕΡΓΕΙΕΣ ΑΠΟ ΤΗΝ ΕΦΑΡΜΟΓΗ - Μετονομασία       | σελ. | 20 |
| ΑΛΛΕΣ ΕΝΕΡΓΕΙΕΣ ΑΠΟ ΤΗΝ ΕΦΑΡΜΟΓΗ - Διαγραφή          | σελ. | 22 |
| RESET                                                | σελ. | 23 |
| ΚΑΘΑΡΙΣΜΟΣ ΚΑΙ ΣΥΝΤΗΡΗΣΗ                             | σελ. | 24 |
| ΤΕΛΟΣ ΣΕΖΟΝ                                          | σελ. | 25 |

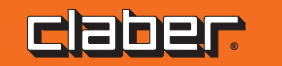

#### ΑΝΤΙΣΤΟΙΧΙΣΗ

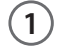

ANOKTHETE TO ETO Google Play

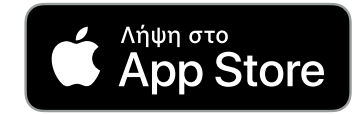

Προγραμματιστής ηλιακής ενέργειας με λειτουργία χωρίς τη χρήση μπαταριών και ελεγχόμενος αποκλειστικά μέσω smartphone με την εφαρμογή myAquaSolar και τη χρήση της τεχνολογίας Bluetooth<sup>®</sup>.

Για να αρχίσετε να χρησιμοποιείτε το προϊόν είναι απαραίτητο να έχετε εγκαταστήσει την εφαρμογή myAquaSolar στο smartphone σας. Η εφαρμογή myAquaSolar είναι διαθέσιμη στο Google Play® και στο App Store®. Κατά τους χειρισμούς επικοινωνίας μεταξύ εφαρμογής και προγραμματιστή, τοποθετηθείτε μέσα σε ακτίνα 10 m από τον προγραμματιστή.

10m

2

Ανοίξτε την εφαρμογή myAquaSolar, προσοχή: οι χειρισμοί θα απαιτήσουν τη χρήση της τεχνολογίας Bluetooth®, βεβαιωθείτε ότι είναι ενεργοποιημένη στο smartphone σας.

3

\*

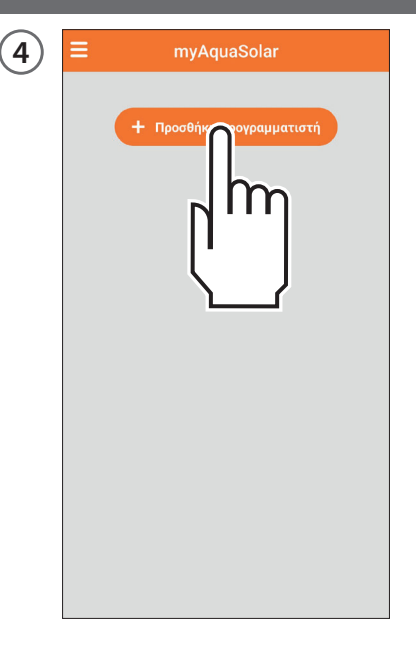

Από την κύρια οθόνη της εφαρμογής πατήστε Προσθήκη προγραμματιστή.

CROPP EL-2

# ΑΝΤΙΣΤΟΙΧΙΣΗ

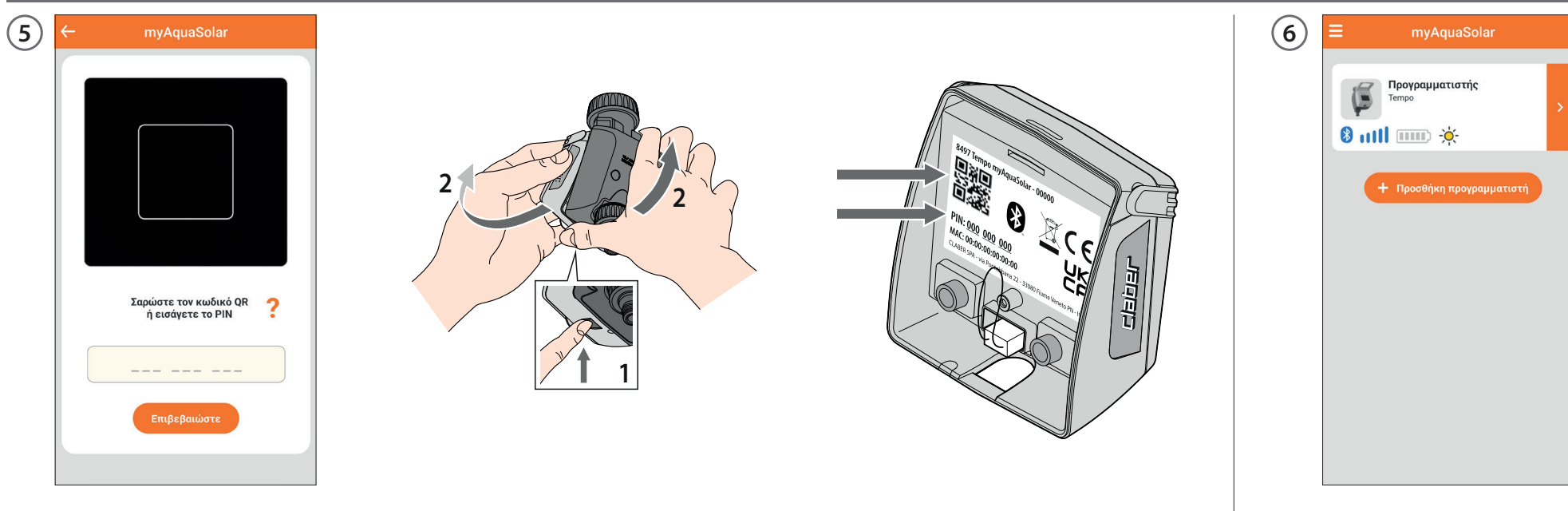

Εισάγετε τον αριθμητικό κωδικό (PIN) ή σαρώστε τον κωδικό QR. Αυτές οι πληροφορίες αναφέρονται στο πίσω μέρος του στοιχείου εντολής: αποσυνδέστε το από το σώμα του προγραμματιστή για να έχετε πρόσβαση.

Στην κύρια σελίδα της εφαρμογής θα εμφανιστεί η κάρτα του προγραμματιστή. Προσοχή: η εφαρμογή myAquaSolar μπορεί να διαχειριστεί το ανώτερο 4 προγραμματιστές.

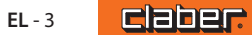

# ΠΡΩΤΗ Ή ΝΕΑ ΕΚΚΙΝΗΣΗ

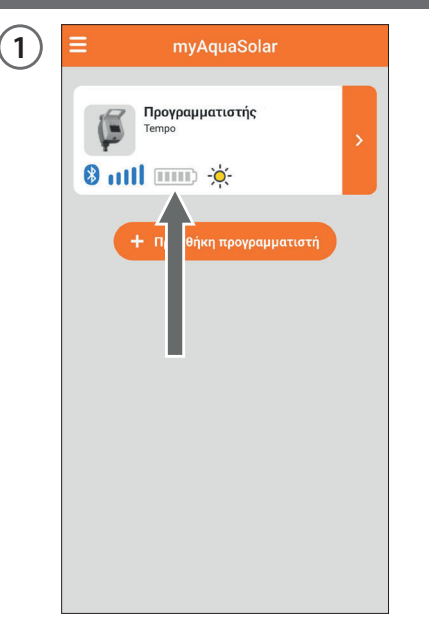

Ο προγραμματιστής θα είναι σε θέση να ποτίσει μόνο αν είναι επαρκώς φορτισμένος. Για να εξασφαλίσετε τη σωστή φόρτιση πριν από τη χρήση, ελέγξτε την εικόνα του επιπέδου ενέργειας. Αν η εικόνα του επιπέδου ενέργειας είναι γκρι, τοποθετήστε τον προγραμματιστή με το φωτοβολταϊκό πάνελ εκτεθειμένο απ' ευθείας στο φως του ήλιου.

2

Μπορείτε να αποσυνδέσετε από τον προγραμματιστή το στοιχείο εντολής και να τοποθετήσετε μόνο αυτό το τελευταίο απ' ευθείας στο φως του ήλιου.

3

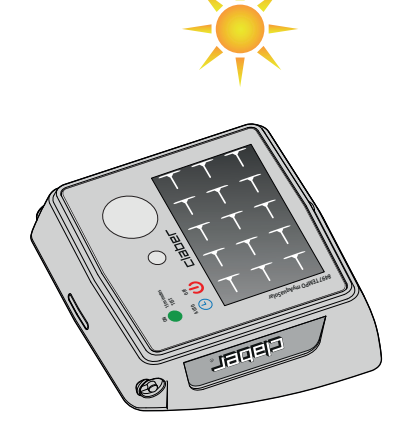

#### ΠΡΩΤΗ Ή ΝΕΑ ΕΚΚΙΝΗΣΗ

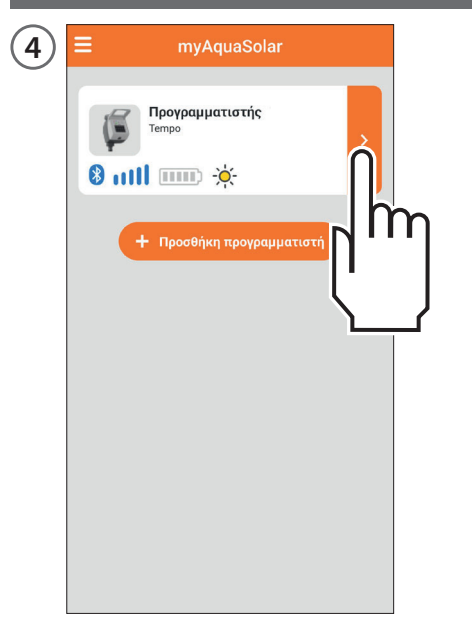

Επιλέξτε την κάρτα προγραμματιστή στην εφαρμογή.

5 Προγραμματιστής Ē Tempo -<u>`</u>\_\_\_\_ 4 4 8 mll Διάταξη σε φάση αρχικής φόρτισης Περιμένετε την ολοκλήρωση τ agne φόρτισης Εάν έχει αφαιρεθεί το εμπρόσθιο στοι; από τον προγραμματιστή, επανατοποι στην αρχική θέση αφού τελειώσει η ) εντολής ήστε το ρτιση.

Θα χορηγηθούν οι πληροφορίες για την κατάσταση φόρτισης και τον υπόλοιπο χρόνο μέχρι την ολοκλήρωσή της (από 30 έως 90 λεπτά ανάλογα με τη φωτεινή ένταση που υπάρχει).

Αφού ολοκληρωθεί η φόρτιση, αν είχε αποσυνδεθεί, επανασυνδέστε το στοιχείο εντολής. Τώρα θα είναι δυνατή η χρήση του προγραμματιστή. Μέχρι να τελειώσει η ΠΡΩΤΗ ή ΝΕΑ ΕΚΚΙΝΗΣΗ δεν θα είναι δυνατόν να καθορίσετε κανένα πότισμα.

click!

6

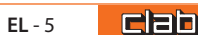

#### εγκατασταση

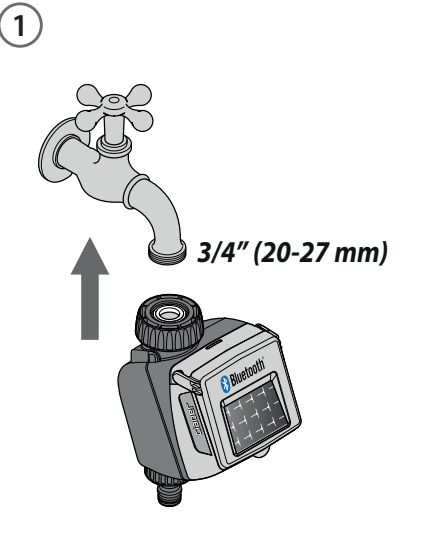

Εγκαταστήστε τον προγραμματιστή σε μία οικιακή βρύση. Βεβαιωθείτε ότι η βρύση διαθέτει αρσενικό σπειρωτό σύνδεσμο 3/4" (αν είναι απαραίτητο χρησιμοποιείστε έναν προσαρμογέα). Βιδώστε τον δακτύλιο σύσφιξης της θηλυκής παροχής 3/4" στη βρύση. Προσοχή: σφίξτε τον δακτύλιο αποκλειστικά με το χέρι, μην χρησιμοποιείτε λαβίδες ή άλλα εργαλεία. Συνδέστε τη γραμμή ποτίσματος στην παροχή του προγραμματιστή χρησιμοποιώντας ένα ρακόρ Quick-Click System ή ένα σπειρωτό ρακόρ 3/4".

click!

3

Μην εγκαθιστάτε τον προγραμματιστή μέσα στα φρεάτια, κάτω από το επίπεδο του εδάφους ή στο εσωτερικό κτιρίων. Χρησιμοποιήστε νερό υδραγωγείου ή φροντίστε να το φιλτράρετε. Μην χρησιμοποιείτε τον προγραμματιστή με χημικές ουσίες ή υγρά διαφορετικά από το νερό. Μην χρησιμοποιείτε τον προγραμματιστή με πιέσεις χρήσης κάτω από 0,5 bar (7,3 psi) ή άνω των 10 bar (145 psi).

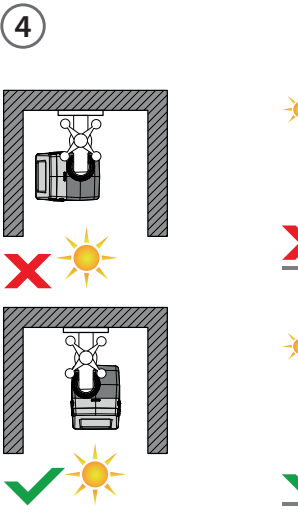

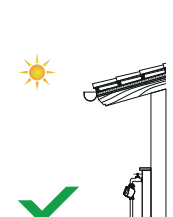

Αφού εγκατασταθεί ο προγραμματιστής, βεβαιωθείτε ότι το φωτοβολταϊκό πάνελ είναι στραμμένο προς την ανοιχτή περιοχή από την οποία προέρχεται η μεγαλύτερη ποσότητα του φωτός κατά τη διάρκεια της ημέρας έτσι ώστε να εξασφαλίζεται η σωστή φόρτισή του.

CIEDEL-6

# εγκατάσταση

5

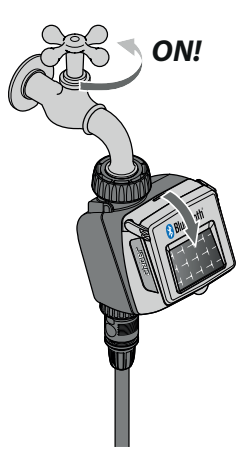

Θυμηθείτε να ανοίξετε τη βρύση και να κλείσετε το καπάκι του προγραμματιστή.

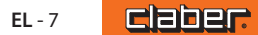

#### **RAIN SENSOR**

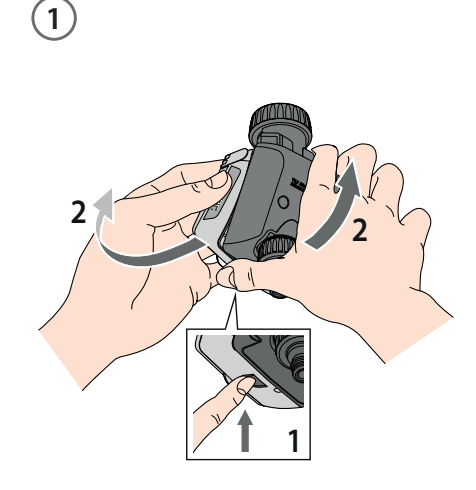

Το Tempo myAquaSolar μπορεί να χρησιμοποιηθεί με τον αισθητήρα βροχής Claber Rain Sensor με καλώδιο (κωδ. 90915). Ο προγραμματιστής ελέγχει την κατάσταση του αισθητήρα: αν το δοχείο είναι γεμάτο (βροχομετρία τουλάχιστον 5 mm), το πότισμα δεν θα ξεκινήσει και το ενδεχόμενο πότισμα που είναι σε εκτέλεση θα διακοπεί μέσα σε 1 λεπτό. Το χειροκίνητο άνοιγμα της βαλβίδας, είτε από το πλήκτρο είτε από την εφαρμογή, ενεργοποιείται και με το Rain Sensor ενεργό.

Αποσυνδέστε το στοιχείο εντολής του προγραμματιστή. Προσοχή: μην αποσυνδέετε ποτέ το στοιχείο εντολής ενώ είναι σε εξέλιξη ένα πότισμα, η ροή νερού δεν θα σταματήσει.

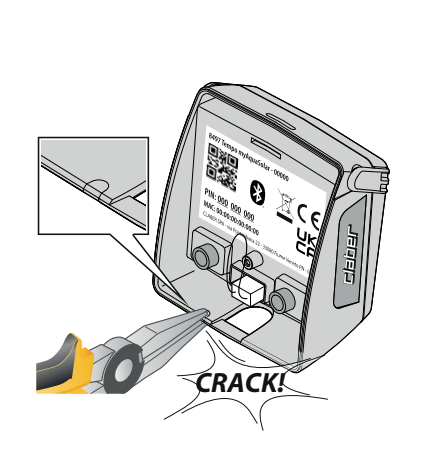

2

Με τη βοήθεια μιας μικρής λαβίδας σπάστε τον πλαστικό πείρο που χρησιμεύει στη διέλευση του καλωδίου Rain Sensor. Βγάλτε τον συνδετήρα γέφυρα του προγραμματιστή.

3

90915

(4)

Εισάγετε τον συνδετήρα του Rain Sensor. Ο αισθητήρας θα είναι αμέσως ενεργός.

Προσοχή: εάν δεν έχει εισαχθεί ο συνδετήρας γέφυρα ούτε ο συνδετήρας του Rain Sensor, ο προγραμματιστής δεν θα πραγματοποιήσει τα αυτόματα ποιτίσματα αλλά μόνο τα χειροκίνητα.

COOL. EL-8

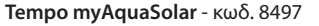

### **RAIN SENSOR**

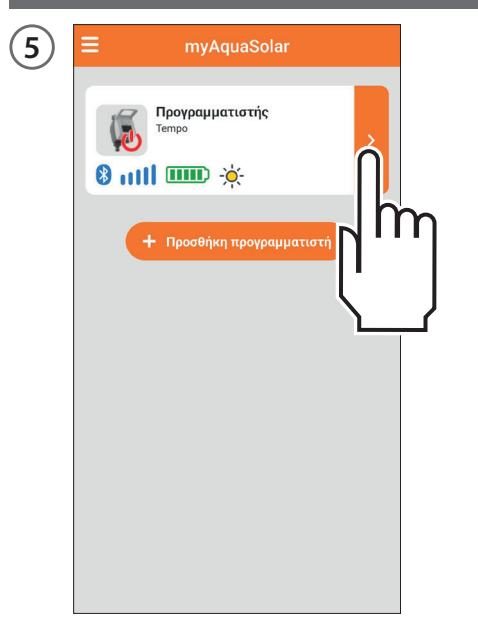

Για να εξακριβώσετε την κατάσταση του αισθητήρα, επιλέξτε την κάρτα προγραμματιστή στην εφαρμογή.

| ← myA                         | quaSolar |         |      |
|-------------------------------|----------|---------|------|
| Τεmpo                         | ατιστής  |         |      |
| a 🕲 mill                      |          | -××-    | t    |
| 🕙 Αυτόματο πότισμα            |          | Off     | 4    |
| <b>Γραμμή</b><br>Κλειστή γραμ | μή       |         | I    |
| Πρόγραμμα Α                   |          | Μη ενερ | γó   |
| Πρόγραμμα Β                   |          | Μη ενερ | γó > |
| Χειροκίνητο πότισμα           |          |         | >    |

Η κατάσταση του αισθητήρα βροχής μπορεί να προβληθεί στην επάνω γραμμή.

Το σύμβολο της γαλάζιας ομπρέλας δείχνει ότι ο αισθητήρας βροχής είναι γεμάτος και τα αυτόματα ποτίσματα δεν θα πραγματοποιηθούν. Αν το σύμβολο είναι γαλάζιο, αλλά δεν είναι εγκαταστημένο το Rain Sensor, εξακριβώστε ότι ο συνδετήρας γέφυρα έχει τοποθετηθεί σωστά.

#### ΚΑΤΑΣΤΑΣΗ ΤΟΥ ΠΡΟΓΡΑΜΜΑΤΙΣΤΗ

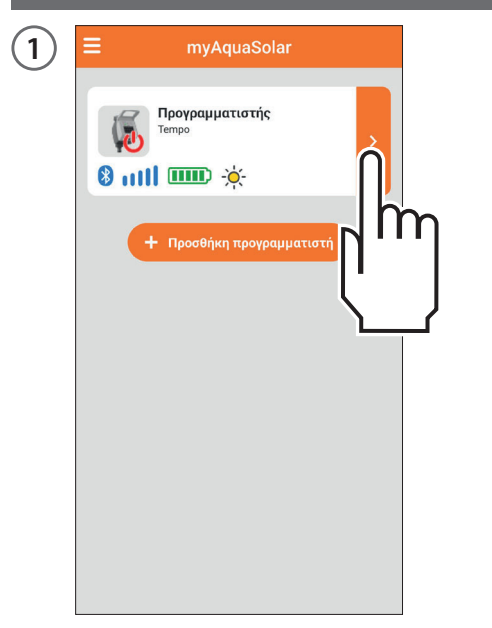

Αφού ολοκληρωθεί η ΠΡΩΤΗ Ή ΝΕΑ ΕΚΚΙΝΗΣΗ, επιλέγοντας την κάρτα του προγραμματιστή, θα είναι δυνατόν να μάθετε, μέσω της άνω γραμμής, τις πληροφορίες για την κατάστασή του. Οι εικόνες στη σειρά απεικονίζουν: πότισμα σε εκτέλεση, σήμα Bluetooth®, επίπεδο ενέργειας, ηλιακή ακτινοβολία, Rain Sensor. Για να μάθετε τη σημασία κάθε εικόνας μπορείτε να την επιλέξετε.

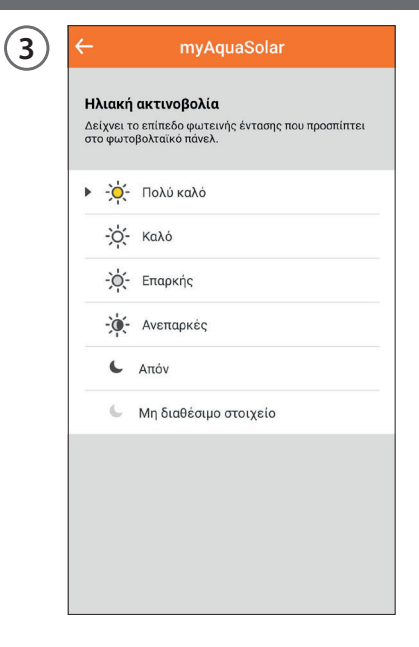

Θα εμφανιστεί μία επεξηγηματική σελίδα.

# ΚΑΤΑΣΤΑΣΗ ΤΟΥ ΠΡΟΓΡΑΜΜΑΤΙΣΤΗ - Σήμα Bluetooth®

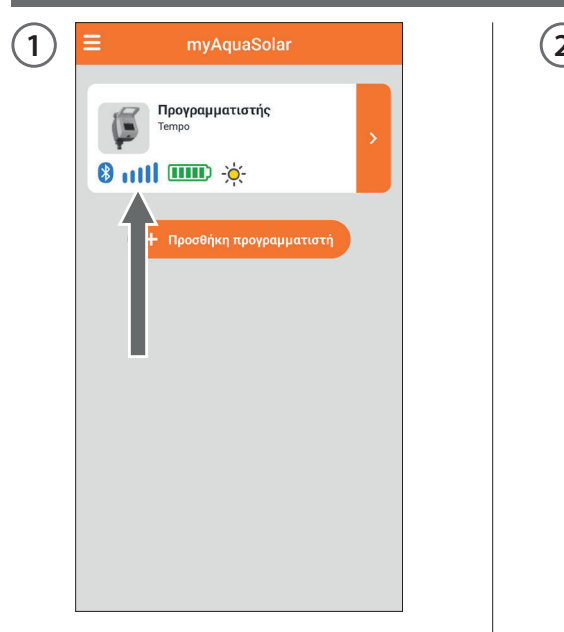

Η εικόνα του σήματος Bluetooth® δείχνει αν ο προγραμματιστής είναι προσβάσιμος (μπλε) ή όχι (γκρι).

| ) | <b>⊟</b> myAquaSolar                        |   |
|---|---------------------------------------------|---|
|   | Προγραμματιστής<br>Tempo                    | > |
|   | <ul> <li>Προσθήκη προγραμματιστή</li> </ul> |   |
|   | •                                           |   |
|   |                                             |   |
|   |                                             |   |

Αν ο προγραμματιστής δεν είναι προσβάσιμος μπορεί να είναι απαραίτητο να πλησιάσετε με το smartphone.

Αν δεν έχει εκτελεστεί η ΠΡΩΤΗ Η ΝΕΑ ΕΚΚΙΝΗΣΗ, ο προγραμματιστής μπορεί να μην είναι επαρκώς φωτισμένος ή μπορεί να είναι αποφορτισμένος.

Αν η συνθήκη παραμένει και κατά τη διάρκεια της ΑΝΤΙΣΤΟΙΧΙΣΗΣ εισήχθη το ΡΙΝ χωρίς να προσφύγετε στον κωδικό QR, μπορεί να έχει εισαχθεί λάθος κωδικός. Διαγράψτε τον προγραμματιστή και δοκιμάστε και πάλι την ΑΝΤΙΣΤΟΙΧΙΣΗ.

#### ΚΑΤΑΣΤΑΣΗ ΤΟΥ ΠΡΟΓΡΑΜΜΑΤΙΣΤΗ - επίπεδο ενέργειας

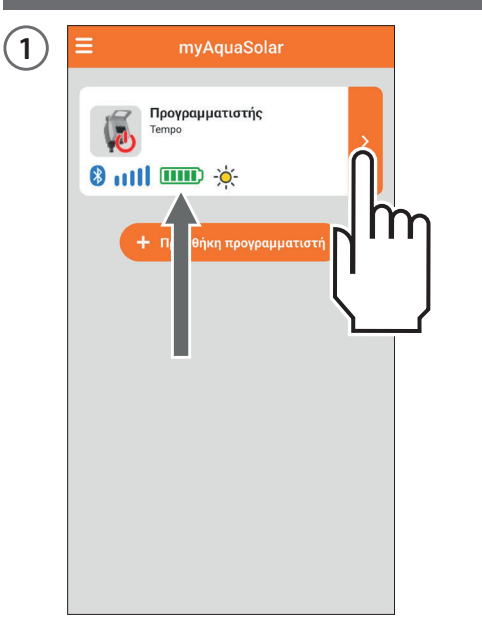

Ιδιαίτερα σημαντικό είναι το επίπεδο ενέργειας που μπορεί να προβληθεί στην κάρτα του προγραμματιστή στην εφαρμογή.

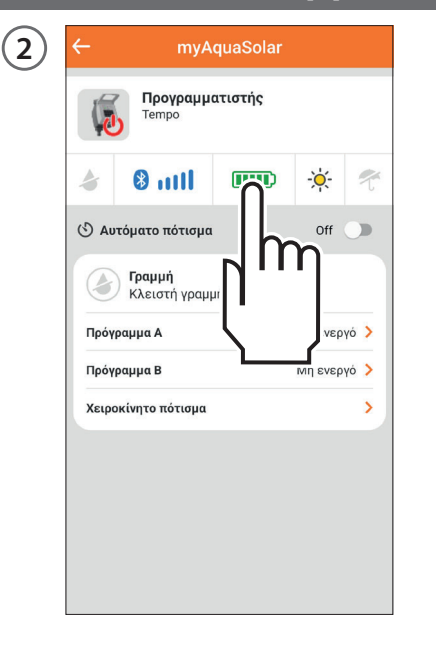

Το επίπεδο ενέργειας αναφέρεται και στην επάνω γραμμή μετά το άνοιγμα της κάρτας προγραμματιστή. Η επιλογή της εικόνας του επιπέδου ενέργειας δίνει πρόσβαση σε περαιτέρω πληροφορίες.

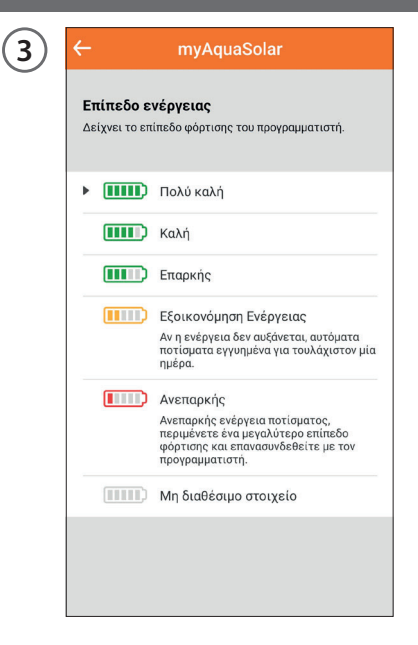

Αν η εικόνα του επιπέδου ενέργειας είναι γκρι, περιμένετε να ολοκληρωθεί η φόρτιση (ΠΡΩΤΗ Ή ΝΕΑ ΕΚΚΙΝΗΣΗ). Τα επίπεδο ενέργειας είναι 5. Αν το επίπεδο ενέργειας τεθεί στην **εξοικονόμηση ενέργειας** (κίτρινη εικόνα), ο προγραμματιστής θα εξασφαλίσει τα αυτόματα ποτίσματα για τουλάχιστον 1 ημέρα ακόμη. Με **ανεπαρκή ενέργεια** (κόκκινη εικόνα), θσ απενεργοποιηθούν όλες οι λειτουργίες διατηρώντας στη μνήμη ημερομηνία και ώρα για περίπου 16 ώρες πριν το σβήσιμο.

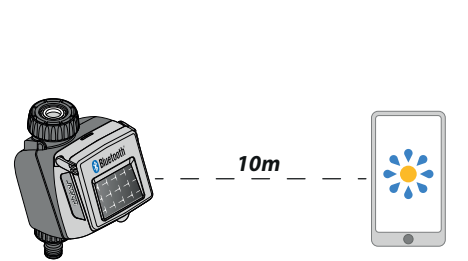

(4)

Αν ο προγραμματιστής αποφορτιστεί τελείως και σβήσει είναι δυνατόν να ξανανάψει μετά από μία κανονική έκθεση στον ήλιο. Σε περίπτωση σβησίματος ο προγραμματιστής θα χάσει τη ρύθμιση της ημερομηνίας και της ώρας: τα ποτίσματα μπορεί να ξεκινήσουν με ανώμαλο τρόπο. Αν αμφιβάλλετε ότι ο προγραμματιστής έχει σβήσει, για την αυτόματη επικαιροποίηση της ημερομηνίας και της ώρας πλησιάστε με το smartphone μέσα σε 10 m και, αφού εξακριβώσετε ότι η εικόνα Bluetooth® είναι μπλε, πατήστε την κάρτα προϊόντος του στην εφαρμογή.

#### ΕΝΕΡΓΟΠΟΙΗΣΗ/ΑΠΕΝΕΡΓΟΠΟΙΗΣΗ ΤΟΥ ΑΥΤΟΜΑΤΟΥ ΠΟΤΙΣΜΑΤΟΣ

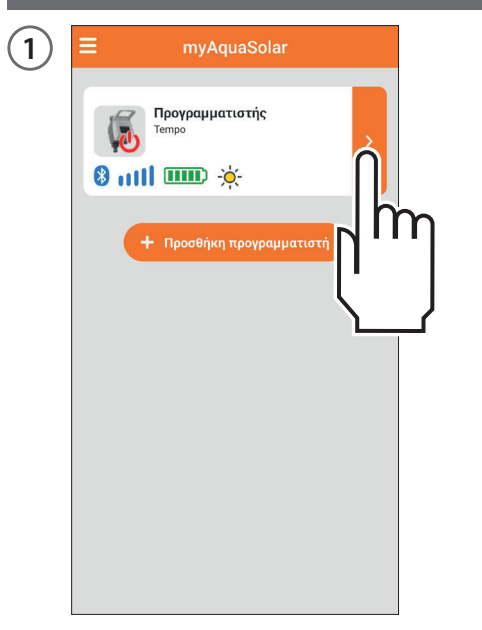

Για να ενεργοποιήσετε/ απενεργοποιήσετε το αυτόματο πότισμα ενός προγραμματιστή πιέστε την κάρτα προϊόντος του.

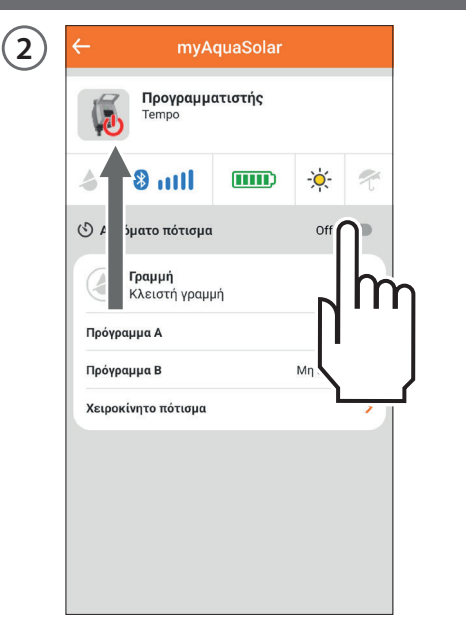

Ενεργήστε στον διακόπτη αυτόματου ποτίσματος.

Αν το αυτόματο πότισμα δεν είναι ενεργό θα υπάρχει το κόκκινο σύμβολο στην εικόνα του προγραμματιστή.  $\end{bmatrix} \begin{tabular}{|c|c|c|c|} \hline \hline & \end{tabular} \end{tabular} \end{tabu$ 

Πιέστε μία μόνο φορά το κουμπί του προγραμματιστή για να προβάλλετε την κατάστασή του. Η κατάσταση ενεργού αυτόματου ποτίσματος μπορεί να εντοπιστεί από τον προγραμματιστή μέσω της μπλε αναλαμπής του LED· η κατάσταση μη ενεργού αυτόματου ποτίσματος από την κόκκινη αναλαμπή.

#### ΡΥΘΜΙΣΗ ΕΝΟΣ ΠΡΟΓΡΑΜΜΑΤΟΣ

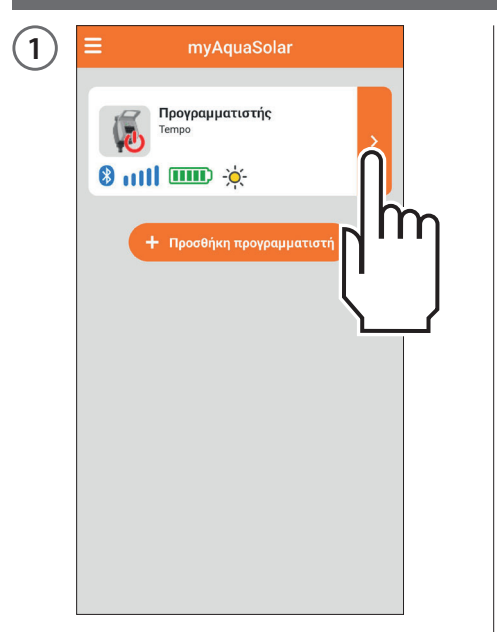

Πιέζοντας την κάρτα του προγραμματιστή είναι δυνατόν να αρχίσετε τον προγραμματισμό του.

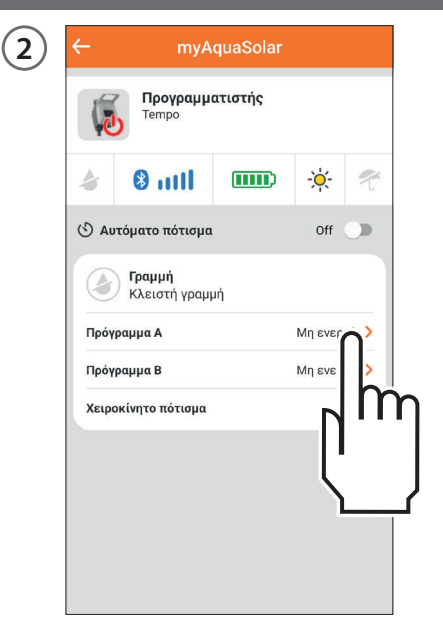

To Tempo myAquaSolar προτείνει 2 προγράμματα ποτίσματος Α και Β. Επιλέξτε αυτό που επιθυμείτε.

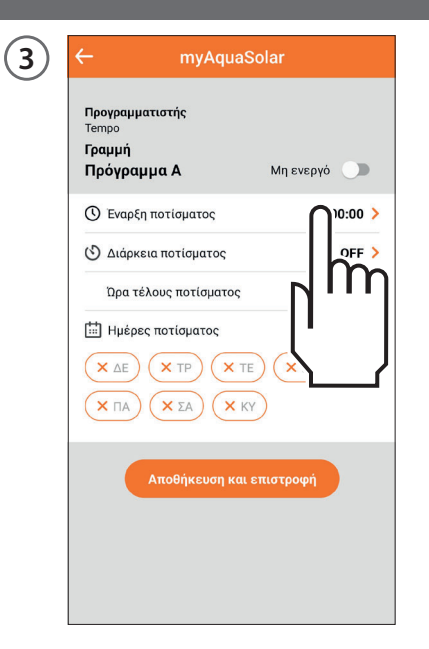

Πιέστε στην Έναρξη ποτίσματος.

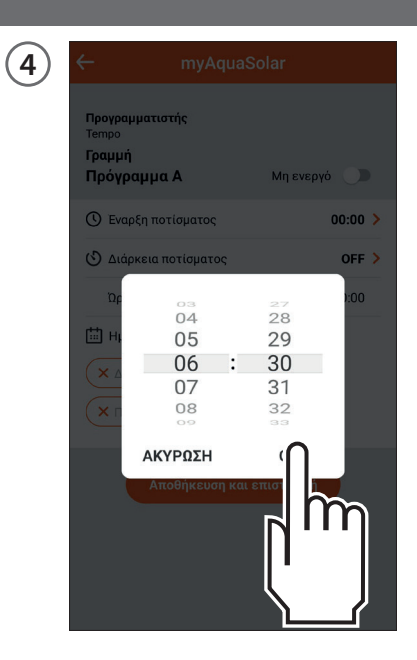

Κυλήστε τα ψηφία των ωρών και των λεπτών μέχρι να επιτευχθεί το ωράριο που επιθυμείτε να ξεκινήσει το πότισμα και επιβεβαιώστε.

#### ΡΥΘΜΙΣΗ ΕΝΟΣ ΠΡΟΓΡΑΜΜΑΤΟΣ

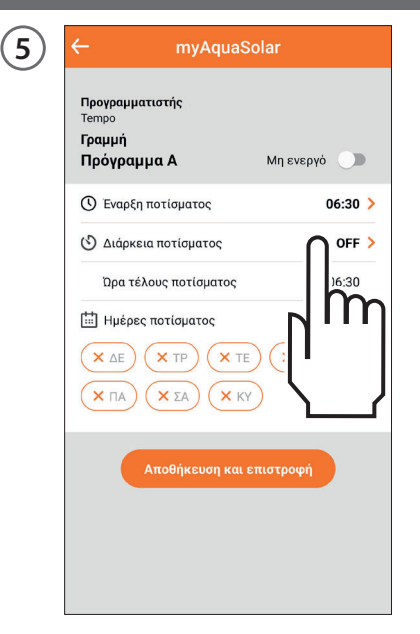

Πιέστε στη Διάρκεια ποτίσματος.

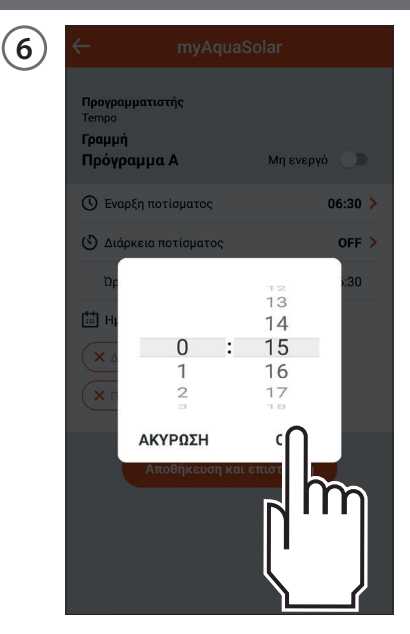

Κυλήστε τα ψηφία των ωρών και των λεπτών μέχρι να επιτευχθεί η διάρκεια που επιθυμείτε και επιβεβαιώστε. Το πότισμα ρυθμίζεται από 1 λεπτό μέχρι 3 ώρες και 59 λεπτά. (7) myAquaSolar Προγραμματιστής Tempo Γραμμή Πρόγραμμα Α Μη ενεργό 🌑 🕚 Έναρξη ποτίσματος 06:30 > 🕑 Διάρκεια ποτίσματος 0:15 > Ώρα τέλους ποτίσματος 06:45 Ημέρες ποτίσματος (X TIE) 🗸 ΔΕ X TP × ПA Х КҮ Im

Στη συνέχεια επιλέξτε τις ημέρες της εβδομάδας κατά τις οποίες θέλετε να ποτίσετε. Το πότισμα θα πραγματοποιηθεί τις ημέρες που επισημαίνονται με πορτοκαλί. (8) Προγραμματιστής Tempo Γραμμή Πρόγραμμα Α Μη ενεργό 🕚 Έναρξη ποτίσματος m 🕑 Διάρκεια ποτίσματος Ώρα τέλους ποτίσματος Ημέρες ποτίσματος X TE × TP Х КҮ × ПА 🗸 ΣΑ

Αν επιθυμείτε να καταστήσετε αμέσως λειτουργικό το πρόγραμμα, βεβαιωθείτε ότι ο διακόπτης του προγράμματος είναι Ενεργός.

#### ΡΥΘΜΙΣΗ ΕΝΟΣ ΠΡΟΓΡΑΜΜΑΤΟΣ

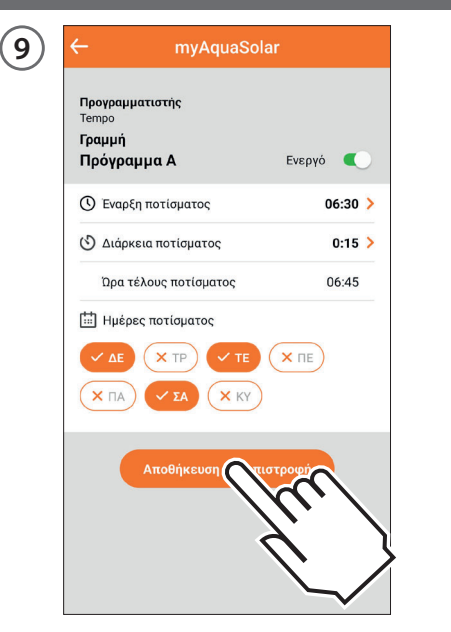

Για να επιβεβαιώσετε τις ρυθμίσεις που έχετε εισαγάγει, πατήστε στην Αποθήκευση και επιστροφή. Προσοχή: τα προγράμματα δεν είναι επικαλυπτόμενα.

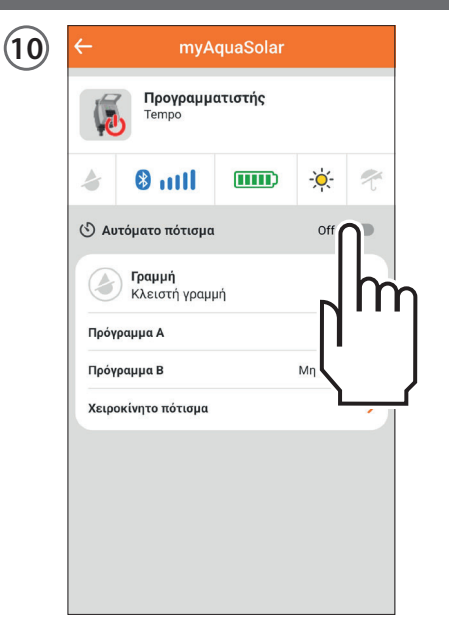

Προκειμένου να πραγματοποιηθούν τα προγραμματισμένα ποτίσματα, βεβαιωθείτε ότι ο διακόπτης αυτόματου ποτίσματος είναι στο On.

#### ΤΡΟΠΟΠΟΙΗΣΗ ΕΝΟΣ ΠΡΟΓΡΑΜΜΑΤΟΣ

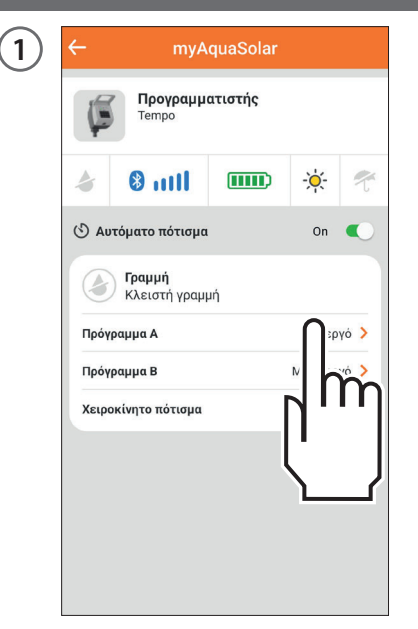

Από την κάρτα του προγραμματιστή επιλέξτε το πρόγραμμα που θέλετε να τροποποιήσετε.

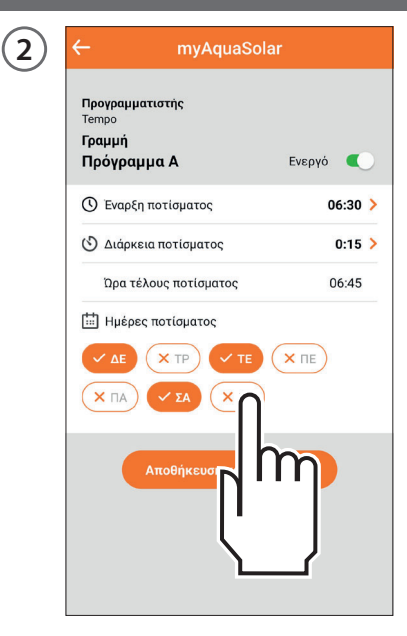

Αλλάξτε τις ρυθμίσεις που επιθυμείτε.

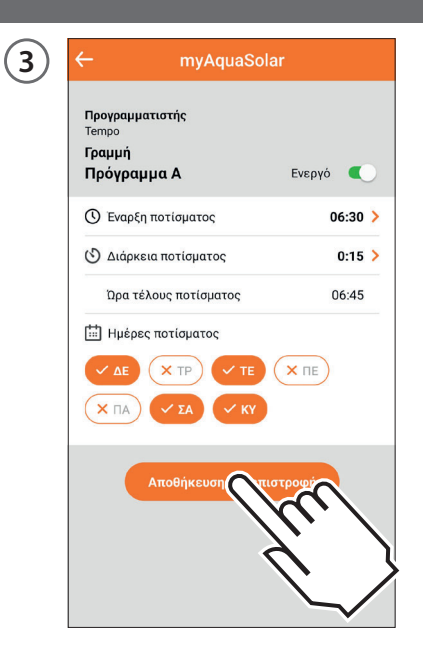

Για να καταστήσετε ενεργές τις τροποποιήσεις πιέστε στην Αποθήκευση και επιστροφή.

# ΧΕΙΡΟΚΙΝΗΤΟ ΠΟΤΙΣΜΑ ΑΠΟ ΤΗΝ ΕΦΑΡΜΟΓΗ

| 1 | ≡ myAquaSolar |  |
|---|---------------|--|
|   | Α             |  |
|   |               |  |

Πιέστε την κάρτα του προγραμματιστή.

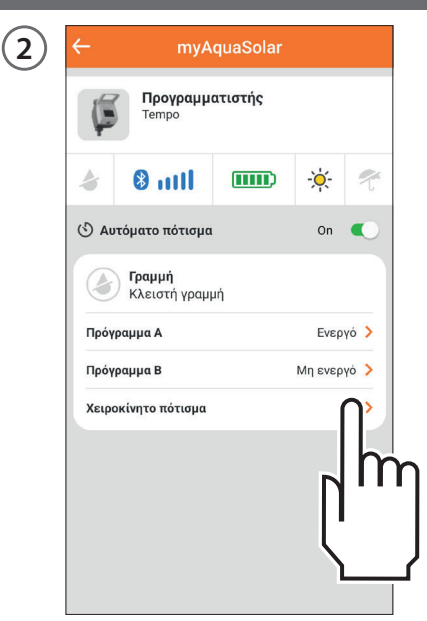

Επιλέξτε την επιλογή χειροκίνητου Ποτίσματος. 3 ← <u>myAquaSolar</u>

 Προγραμματατής

 Tempo

 Βαμή

 Στοκοίνητο Πότισμα

 Είναι δυνατόν να ανοίξετε και να κλείσετε χειροκίνητα τη γαρμη ποτίσματος για μία συγκεκριμένη χρονική περίοδο.

 Διάρκεια ποτίσματος

Για να καθορίσετε τη διάρκεια του ποτίσματος πιέστε στην ένδειξη της διάρκειας ποτίσματος.

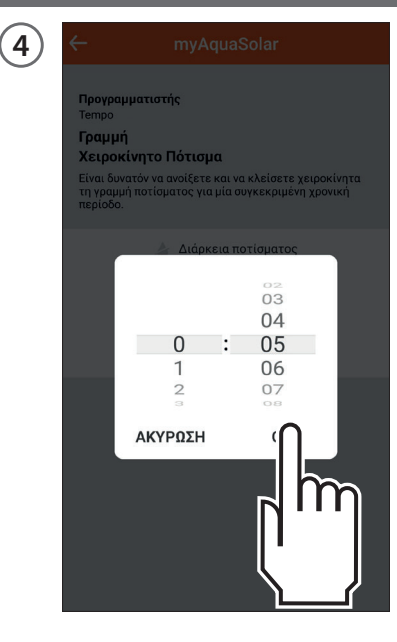

Κυλήστε τα ψηφία των ωρών και των λεπτών μέχρι να επιτευχθεί η διάρκεια που επιθυμείτε και επιβεβαιώστε. Το πότισμα ρυθμίζεται από 1 λεπτό μέχρι 3 ώρες και 59 λεπτά.

# ΧΕΙΡΟΚΙΝΗΤΟ ΠΟΤΙΣΜΑ ΑΠΟ ΤΗΝ ΕΦΑΡΜΟΓΗ

6

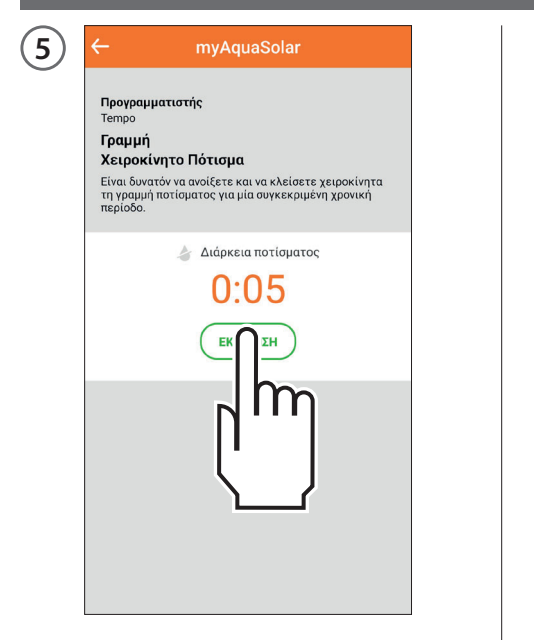

Για να ξεκινήσετε το πότισμα πιέστε ΕΚΚΙΝΗΣΗ.

| ÷                                                                            | myAquaSolar                                                                                                    |
|------------------------------------------------------------------------------|----------------------------------------------------------------------------------------------------|
| Προγραμ<br>Τempo<br>Γραμμή<br>Χειροκί<br>Είναι δυνα<br>τη γραμμή<br>περίοδο. | <b>ματιστής</b><br><b>νητο Πότισμα</b><br>τόν να ανοίξετε και να κλείσετε χειροκίνητα<br>ποτίσματος για μία συγκεκριμένη χρονική |
|                                                                              | <ul> <li>Διάρκεια ποτίσματος</li> <li>0:05</li> <li>ΣΤΑΙ ΜΑ</li> </ul>                                                           |
|                                                                              |                                                                                                    |
|                                                                              |                                                                                                    |

Μπορείτε να διακόψετε το χειροκίνητο πότισμα πριν από την ολοκλήρωσή του πιέζοντας ΣΤΑΜΑΤΗΜΑ.

Αν το χειροκίνητο πότισμα ολοκληρωθεί, στο τέλος του ο προγραμματιστής επιστρέφει στην κατάσταση ενεργού αυτόματου ποτίσματος. Αν προβλέπεται ένα αυτόματο πότισμα κατά τη διάρκεια ενός χειροκίνητου ποτίσματος, αυτό δεν θα πραγματοποιηθεί.

#### ΧΕΙΡΟΚΙΝΗΤΟ ΠΟΤΙΣΜΑ ΑΠΟ ΠΡΟΓΡΑΜΜΑΤΙΣΤΗ

(1)

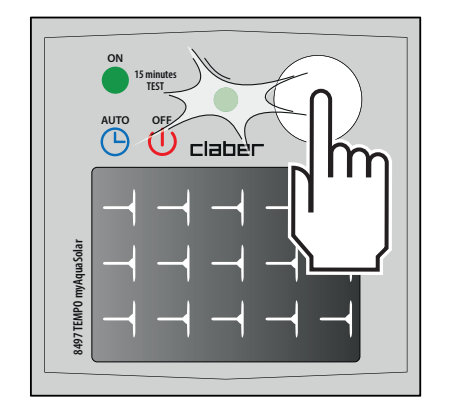

Για να ενεργοποιήσετε το χειροκίνητο πότισμα από τον προγραμματιστή πατήστε περισσότερες φορές το κουμπί Tempo myAquaSolar μέχρι να αναβοσβήσει το LED με πράσινο χρώμα. Στην περίπτωση αυτή θα ξεκινήσει ένα χειροκίνητο πότισμα 15 λεπτών. 2

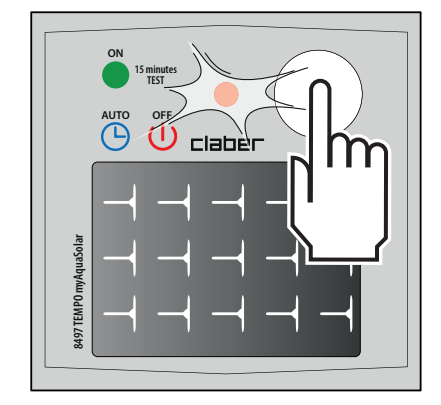

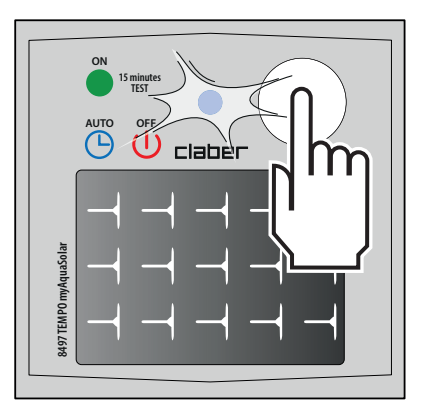

Για να το διακόψετε πριν από την ολοκλήρωσή του, πιέστε περισσότερες φορές το κουμπί του προγραμματιστή για να ρυθμίσετε την επιθυμητή κατάσταση: αυτόματο πότισμα ενεργό (αναλαμπή LED μπλε) ή αυτόματο πότισμα μη ενεργό (αναλαμπή LED κόκκινη).

Αν το χειροκίνητο πότισμα ολοκληρωθεί, στο τέλος του ο προγραμματιστής επιστρέφει στην κατάσταση ενεργού αυτόματου ποτίσματος.

Αν προβλέπεται ένα αυτόματο πότισμα κατά τη διάρκεια ενός χειροκίνητου ποτίσματος αυτό δεν θα πραγματοποιηθεί.

# ΑΛΛΕΣ ΕΝΕΡΓΕΙΕΣ ΑΠΟ ΤΗΝ ΕΦΑΡΜΟΓΗ - Μετονομασία

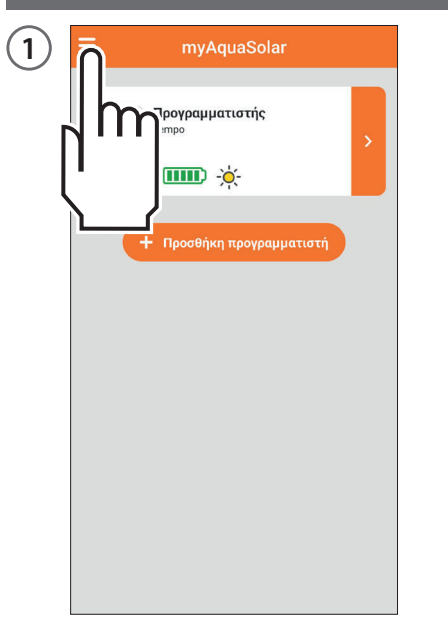

Από την εφαρμογή myAquaSolar είναι δυνατόν να δώσετε ένα όνομα στον προγραμματιστή ή στις γραμμές ποτίσματός του. Ανοίξτε το μενού της εφαρμογής myAquaSolar.

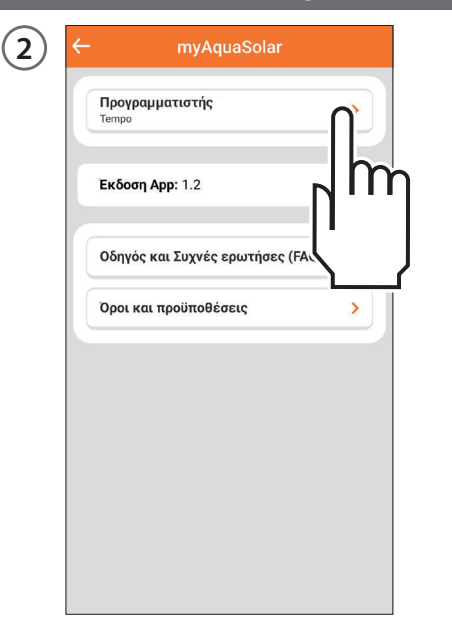

Επιλέξτε τον προγραμματιστή στον οποίο επιθυμείτε να ενεργήσετε.

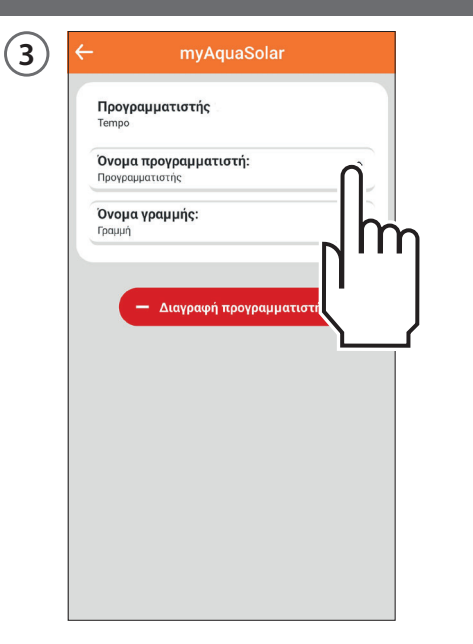

| <b>Про</b><br>Тетр | <b>γραμματιστής</b><br>°           |         |        |
|--------------------|------------------------------------|---------|--------|
| Όνο<br>Προγι       | μα προγραμματιστή:<br>ραμματιστής  |         | 2      |
| Όνο<br>Γραμμ       | <b>μα γραμμής:</b><br><sup>ή</sup> |         | 2      |
|                    |                                    |         |        |
|                    | Προγραμματιστής                    |         |        |
|                    |                                    | ΑΚΥΡΩΣΗ | $\cap$ |
| h                  |                                    |         | h      |
|                    |                                    | Π       |        |
|                    |                                    |         | 1      |
|                    |                                    |         |        |

Για να δώσετε ένα όνομα στον προγραμματιστή ή στη γραμμή ποτίσματος πιέστε στην εικόνα τροποποίησης του τμήματος που επιθυμείτε. Πληκτρολογήστε το κείμενο και επιβεβαιώστε.

#### ΑΛΛΕΣ ΕΝΕΡΓΕΙΕΣ ΑΠΟ ΤΗΝ ΕΦΑΡΜΟΓΗ - Διαγραφή

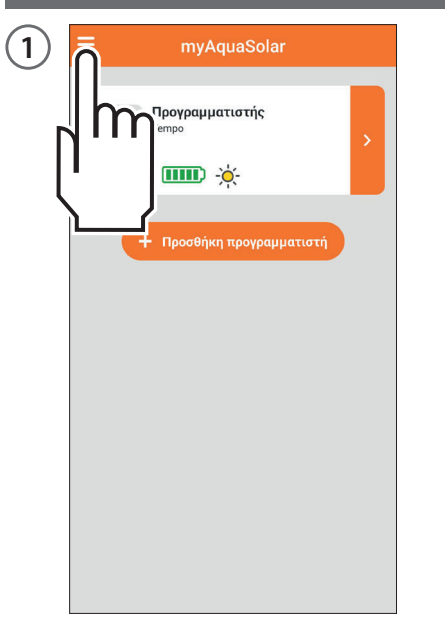

Από την εφαρμογή myAquaSolar είναι δυνατόν να διαγράψετε έναν προγραμματιστή. Ανοίξτε το μενού της εφαρμογής myAquaSolar.

| <b>Προγραμματιστής</b><br>Tempo | n  |
|---------------------------------|----|
| Εκδοση Αρρ: 1.2                 | hr |
| Οδηγός και Συχνές ερωτήσες (FA  |    |
| Όροι και προϋποθέσεις           | >  |
|                                 | -  |
|                                 |    |
|                                 |    |
|                                 |    |
|                                 |    |
|                                 |    |

Επιλέξτε τον προγραμματιστή στον οποίο επιθυμείτε να ενεργήσετε.

|   | iempo                                     |       |
|---|-------------------------------------------|-------|
| j | Ιρογραμματιστής                           | 2     |
| Č | <b>Ονομα γραμμής:</b><br><sup>ραμμή</sup> | 2     |
|   |                                           | τιστή |

|   | <b>Προγραμματιστής</b><br>Tempo                   |   |
|---|---------------------------------------------------|---|
|   | <b>Όνομα προγραμματιστή:</b><br>Προγραμματιστής   |   |
|   | <b>Όνομα γραμμής:</b><br>Γραμμή                   |   |
|   |                                                   |   |
|   | — Διαγραφή προγραμματιστή                         |   |
| I | Θα διαγράψετε τον προγραμματιστή<br>από τη λίστα; |   |
|   |                                                   |   |
|   |                                                   |   |
|   | D'''                                              |   |
|   |                                                   |   |
|   |                                                   | ٢ |
|   |                                                   |   |
|   |                                                   |   |

Πιέστε Διαγραφή προγραμματιστή και επιβεβαιώστε.

Ο προγραμματιστής τώρα δεν θα εμφανίζεται πλέον στην εφαρμογή myAquaSolar. Αν επιθυμείτε να αντιστοιχίσετε και πάλι τον προγραμματιστή, επαναλάβετε τη διαδικασία ΑΝΤΙΣΤΟΙΧΙΣΗΣ.

Προσοχή: ένας προγραμματιστής που διαγράφεται από την εφαρμογή συνεχίζει τα αυτόματα ποτίσματα, αλλά δεν θα εμφανίζεται πλέον στην κύρια οθόνη της εφαρμογής. Αν επιθυμείτε μόνο να διακόψετε το προγραμματισμένο πότισμα, ενεργήστε στον διακόπτη αυτόματου Ποτίσματος.

#### RESET

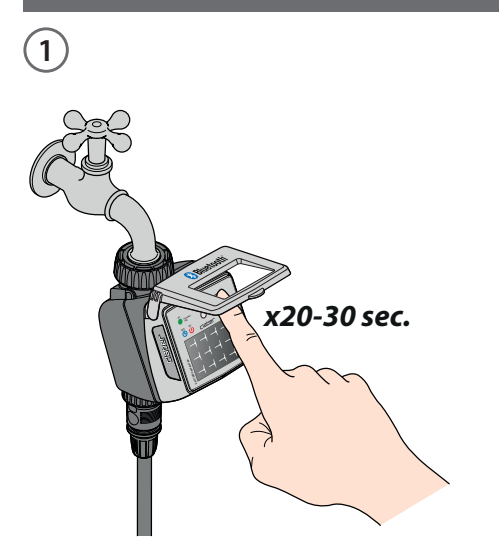

Αν ο προγραμματιστής συμπεριφέρεται με ανώμαλο τρόπο είναι δυνατόν να τον επαναφέρετε. Στην κατάσταση reset ΔΕΝ θα σβήσουν τα προγράμματα που έχουν καθοριστεί και ούτε η ημερομηνία και η ώρα, αλλά θα εκτελεστεί μόνο μία επανεκκίνηση της ηλεκτρονικής κάρτας. Πριν εκτελέσετε ένα reset βεβαιωθείτε ότι είστε σε μία φωτεινή περιοχή για να είναι δυνατή η επανεκκίνηση του προγραμματιστή. **Μην εκτελείτε** ποτέ reset όταν ο προγραμματιστής εκτελεί πότισμα: θα μπορούσε να μην σταματήσει η ροή του νερού.

Για να κάνετε reset τον προγραμματιστή κρατήστε πατημένο το πλήκτρο του για 20-30 δευτερόλεπτα, μέχρι να σταματήσει η αναλαμπή του LED. 2

Πατήστε και πάλι το πλήκτρο για να εξακριβώσετε το άναμμα του LED.

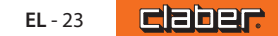

# ΚΑΘΑΡΙΣΜΟΣ ΚΑΙ ΣΥΝΤΗΡΗΣΗ

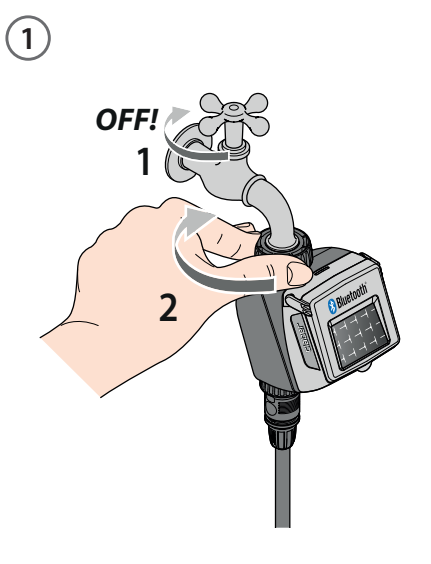

Πλένετε το φίλτρο στο τέλος κάθε εποχής και ελέγχετέ το περιοδικά.

Κλείστε τη βρύση και χαλαρώστε τον δακτύλιο σύσφιξης γυρίζοντάς τον δεξιόστροφα.

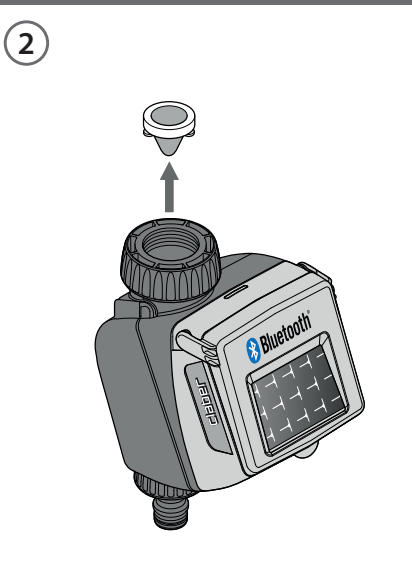

Βγάλτε το φίλτρο.

3

Ξεβγάλτε το κάτω από τρεχούμενο νερό. Μετά το πλύσιμο επανασυναρμολογήστε τα όλα.

EL-24

#### ΤΕΛΟΣ ΣΕΖΟΝ

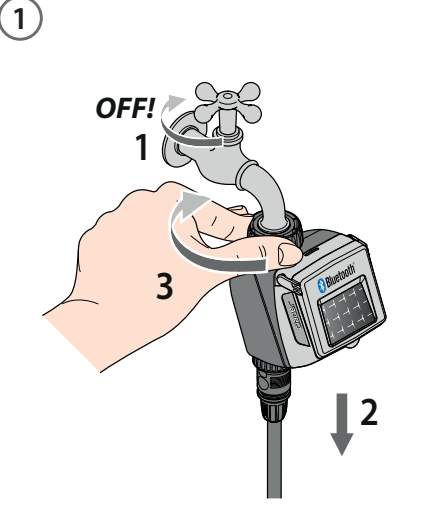

Στο τέλος της σεζόν, πριν φθάσουν οι χειμερινοί παγετοί, αποσυνδέστε τον προγραμματιστή από τη βρύση.

2

Αποθηκεύστε τον προγραμματιστή σε έναν κλειστό και όχι υγρό χώρο όπου η θερμοκρασία δεν κατεβαίνει κάτω από τους 3°C.

#### ΥΠΟΣΗΜΕΙΩΣΗ ΣΤΟΙΧΕΙΩΝ ΚΑΤΑΣΚΕΥΑΣΤΗ

Το App Store είναι σήμα κατατεθέν της Apple Inc.

Android, Google Play και το λογότυπο Google Play είναι κατατεθέντα σήματα της Google LLC.

Το σήμα και το λογότυπο Bluetooth<sup>®</sup> είναι κατατεθέντα σήματα της Bluetooth SIG, Inc. και χρησιμοποιούνται από την πλευρά της Bluetooth SIG, Inc. κατόπιν αδείας. Η Claber S.P.A. δεν διεκδικεί κανένα δικαίωμα για τα αναφερόμενα σήματα τρίτων.

CLABER SPA - Via Pontebbana, 22 33080 Fiume Veneto PN - Italy Tel. +39 0434 958836 - Fax +39 0434 957193 info@claber.com - www.claber.com

Represented in UK by: Authorised rep Compliance Ltd., ARC House, Thurnham, Lancaster, LA2 ODT, UK.

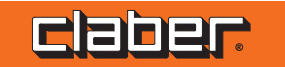